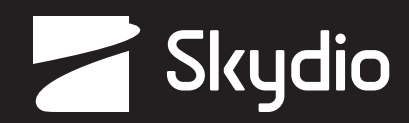

# Updating Skydio X2 Batteries to Software Version 21.1.112

Skydio Enterprise Controller Version 21.1.35

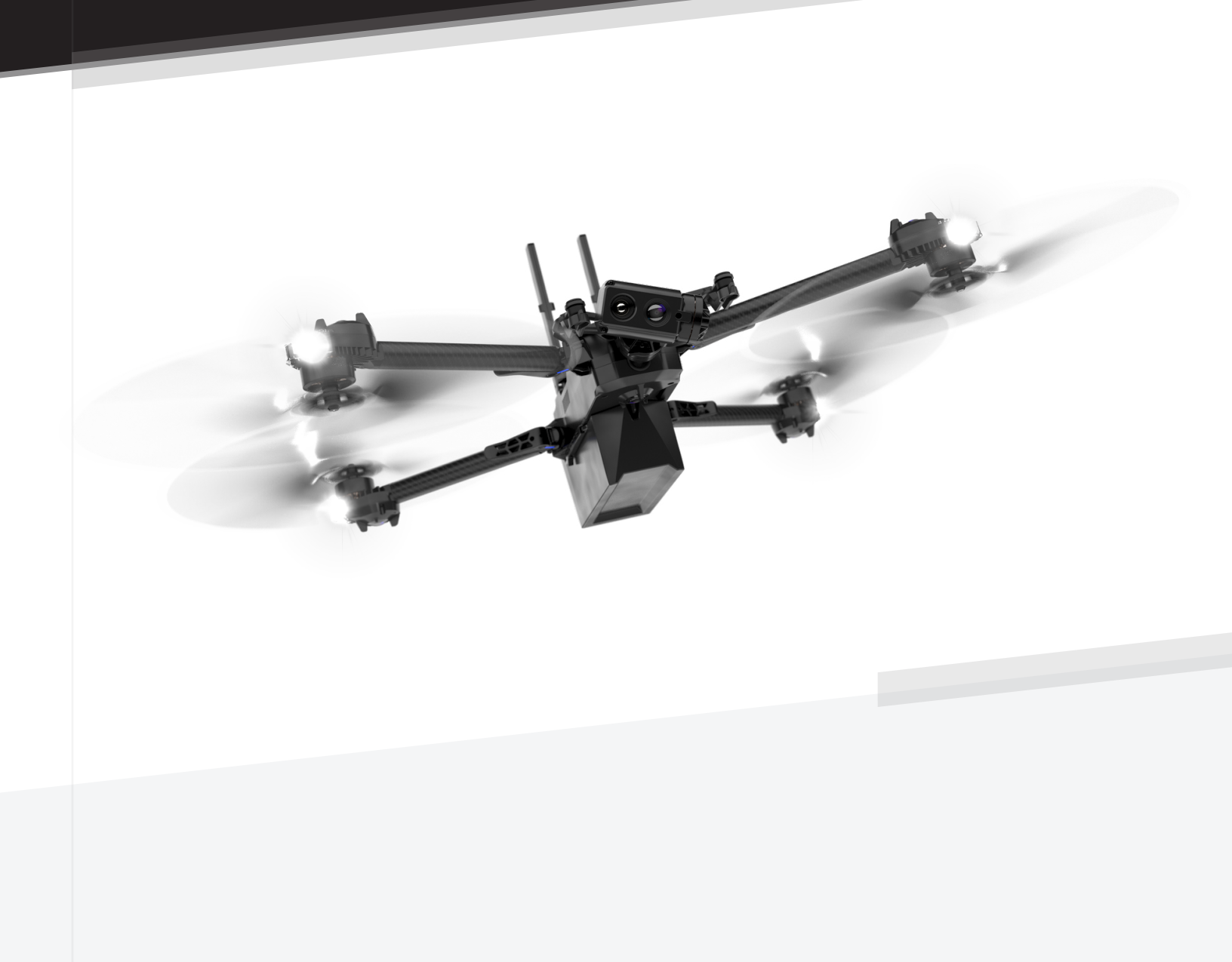

© 2023 Skydio, Inc. All rights reserved.

## How to update Skydio X2 batteries

Customers with batteries that are not in active use, or which may be stored at temperatures over 86°F (30°C) for an extended time period, must update batteries before flying.

If an update is available, Skydio batteries will automatically do so before your next flight. Manually updating the battery is not required, however, follow the steps below to ensure it has had enough time to complete the update.

### Step 1 - Insert the battery

- Slide the battery into the battery tray until it is fully seated
- Step 2 Power on and update your drone
  - If an update is available, you will see a red notification icon next to the **INFO** menu

### Step 3 - Begin update

- Wait 3 minutes before flying for the update to complete
- Ensure the drone remains on

### Step 4 - Update complete

- You are now ready to fly
- Alternatively, remove the battery and insert a new one to update

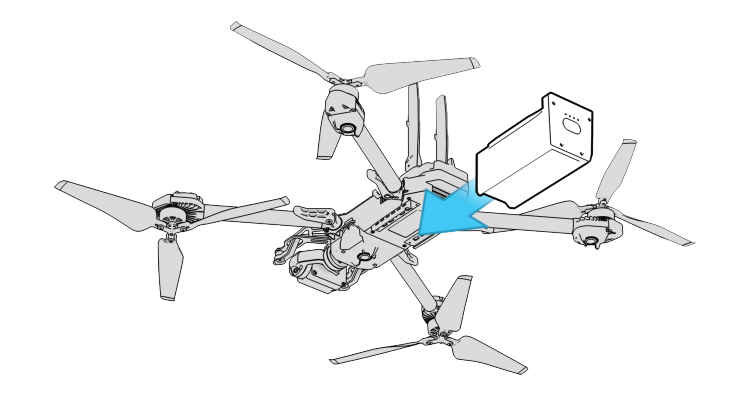

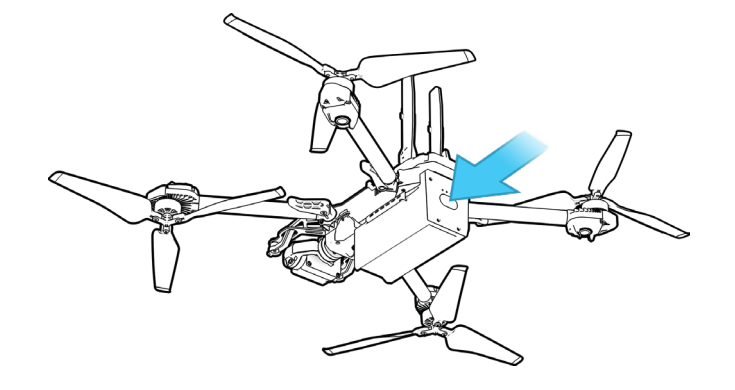

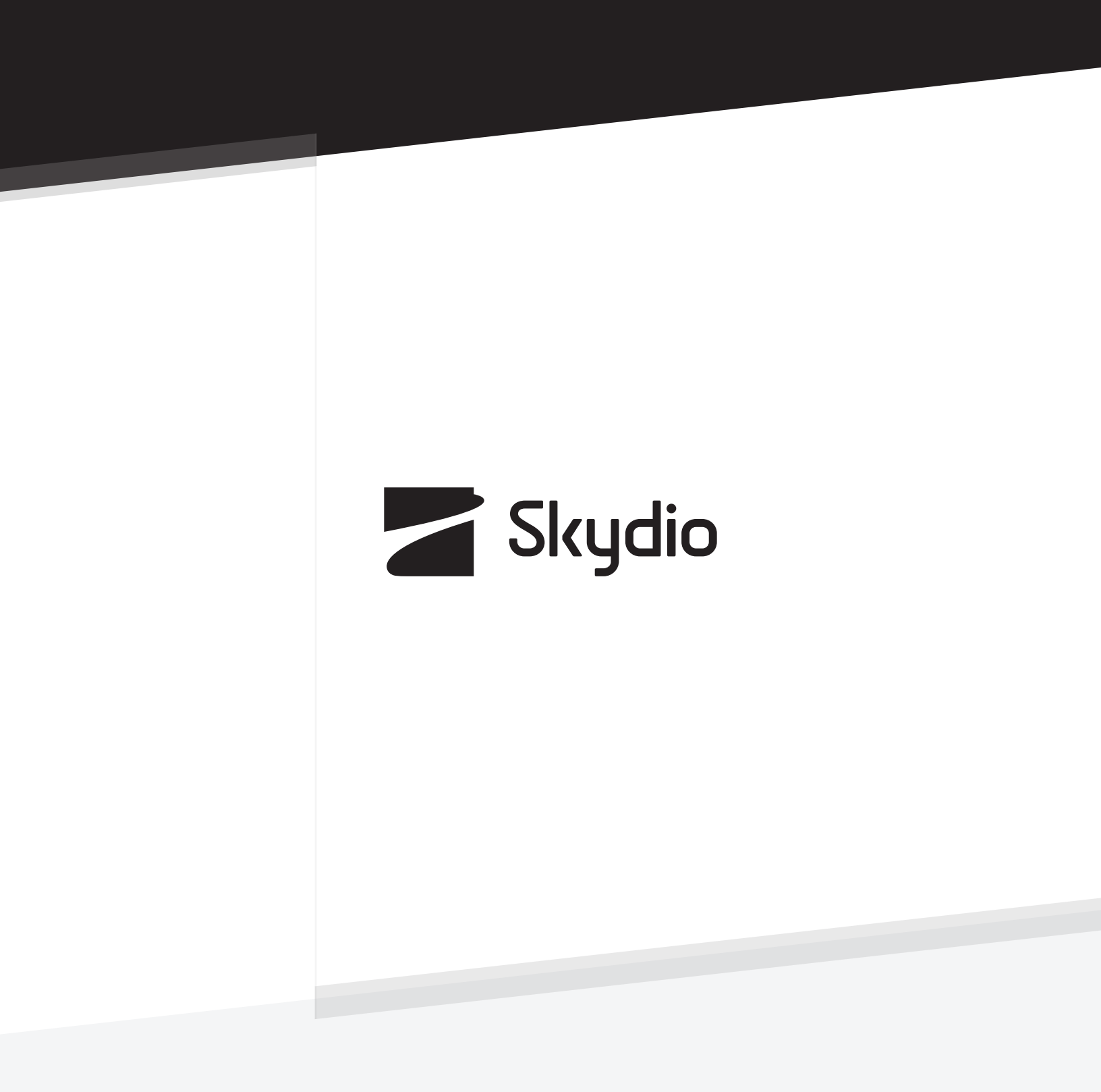

Control # A0353